## **HOW TO INSTALL ENDNOTE X9**

Click here.

## 1. Before you install EndNote X9:

- Create a folder on your PC's C drive and name it EndNoteX9Installation
- Print out, write down or take a photo of these instructions
- Close all Microsoft Office products, including Word, Outlook, etc.
- 2. Go to www.library.mandela.ac.za

Scroll down:

5.

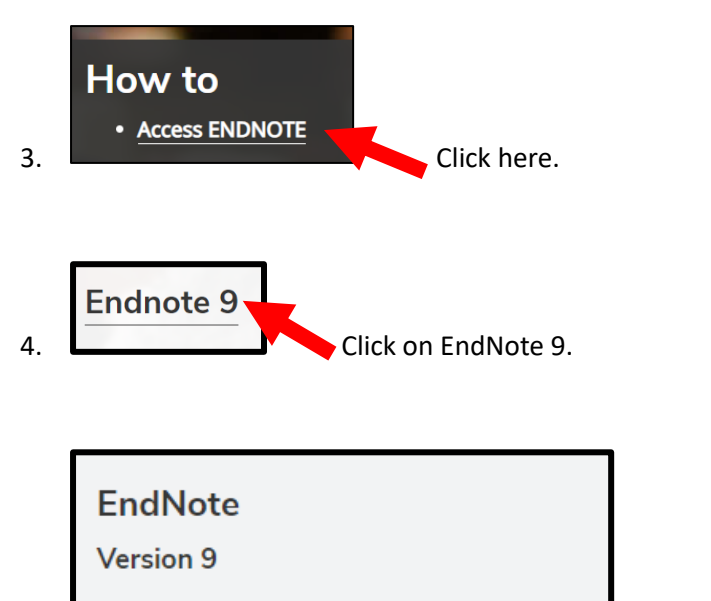

Installation files (185 MB)

| Sign in                                                                   |                           |         |        |  |  |  |  |
|---------------------------------------------------------------------------|---------------------------|---------|--------|--|--|--|--|
| http://staff.mandela.ac.za<br>Your connection to this site is not private |                           |         |        |  |  |  |  |
| Username                                                                  | hbadenhorst@mandela.ac.za |         |        |  |  |  |  |
| Password                                                                  | ••••••                    |         |        |  |  |  |  |
|                                                                           |                           | Sign in | Cancel |  |  |  |  |

6. Please verify yourself as a NMU staff/student.

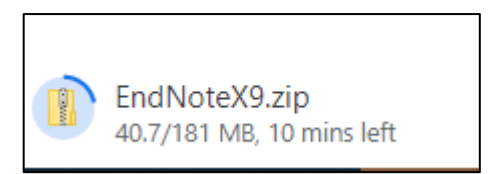

7. The Installation folder will download as a Zip file. Click on this folder once the download is completed.

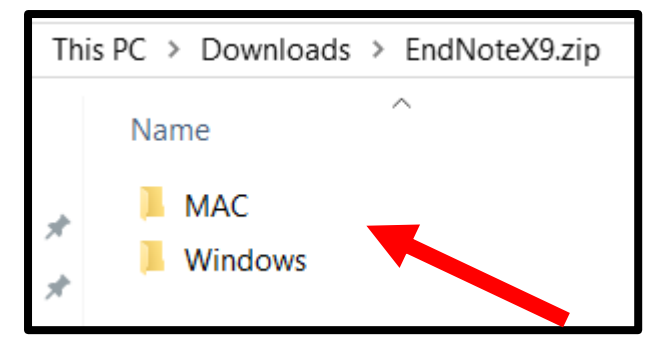

8. Select one of these folders, depending on your PC's operating system.

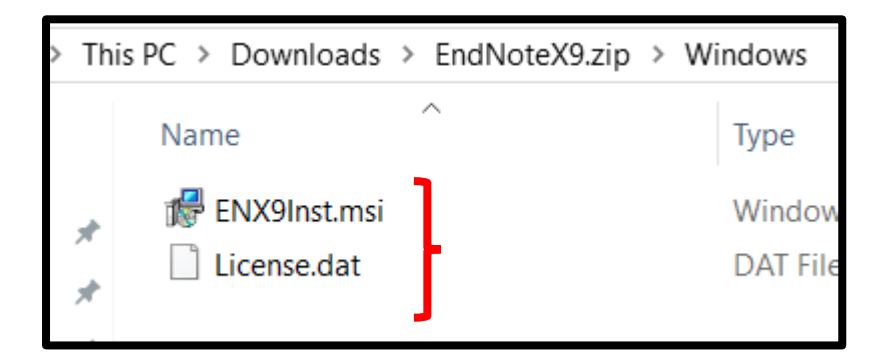

 Copy both the files and paste it in the folder ENDNOTE X9 that you created in step 1. Both these files must be together in the same folder on C Drive, otherwise EndNote will operate as a 30 day trial version.

| This PC > NELSON MANDELA UNIVERSITY |                | ::) > U | > Users > hbadenhorst > EndNote X9 |                  |                   |            |  |
|-------------------------------------|----------------|---------|------------------------------------|------------------|-------------------|------------|--|
|                                     | Name           | ^       |                                    | Date modified    | Туре              | Size       |  |
|                                     | 🖟 ENX9Inst.msi |         |                                    | 2019/03/12 16:03 | Windows Installer | 101 875 KB |  |
| <u>_</u>                            | License.dat    |         |                                    | 2019/04/05 09:08 | DAT File          | 1 KB       |  |
| $\pi$                               | -              |         |                                    |                  |                   |            |  |

10. Both files are now together in the same folder on the C Drive.

## 11. Click on the installation file to start installing EndNote X9

| This PC > NELSON MANDELA UNIVERSITY ( > Users > hbadenhorst > EndNote X9 |                  |   |                  |                   |            |  |  |  |
|--------------------------------------------------------------------------|------------------|---|------------------|-------------------|------------|--|--|--|
|                                                                          | Name             | ^ | Date modified    | Туре              | Size       |  |  |  |
|                                                                          | 👘 ENX9Inst.msi 🖌 |   | 2019/03/12 16:03 | Windows Installer | 101 875 KB |  |  |  |
| *                                                                        | License.dat      |   | 2019/04/05 09:08 | DAT File          | 1 KB       |  |  |  |

## 12. Follow the on screen instructions.

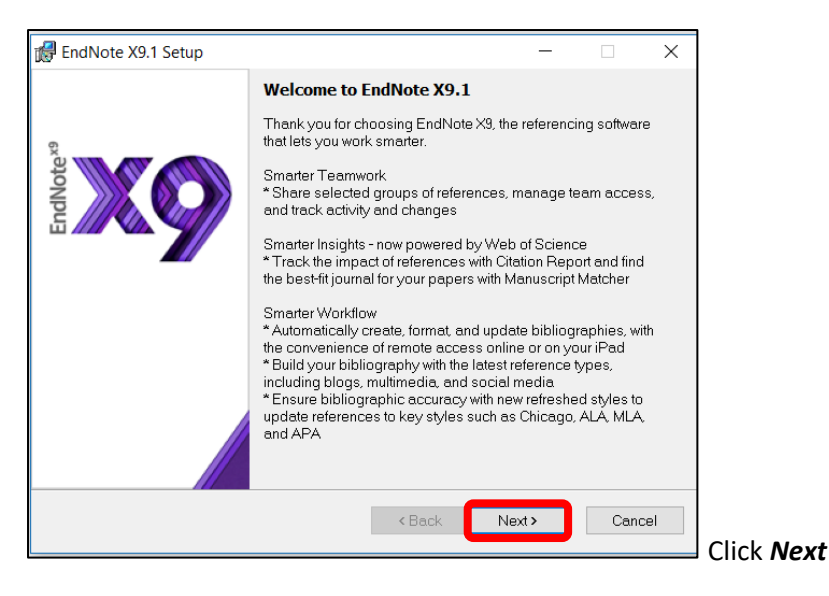

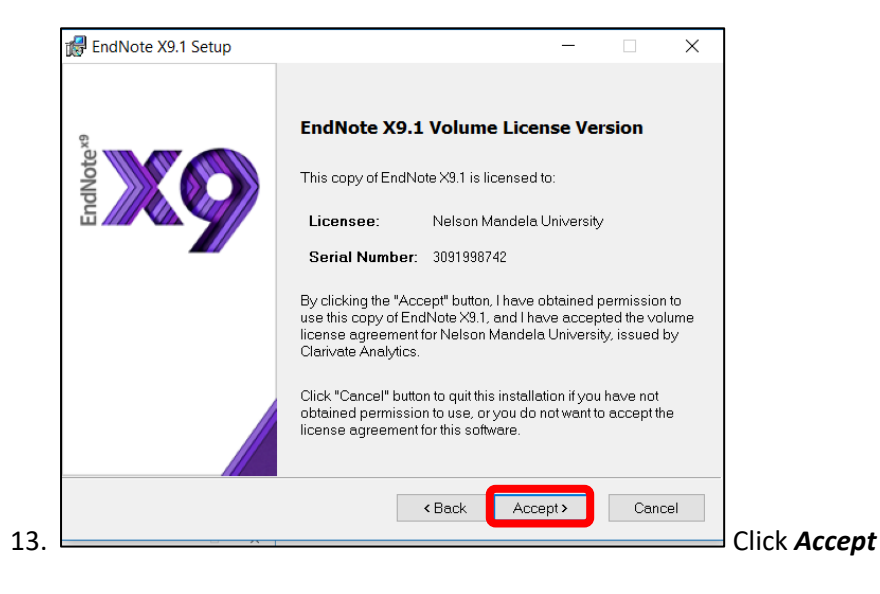

🛃 EndNote X9.1 Setup  $\times$ **Read Me Information** EndNote X9 for Windows Read Me ^ Version X9.1 January 2019 UPDATE CONTENTS NEW FEATURES h INSTALLATIONS CONTACT INFORMATION III. IV UPDATE CONTENTS Resolved error 'It is illegal to call out while inside message "Iter while searching citations in CWYW Updated PubMed search to use new APIs Plain button is now working correctly in Style Editor <Back Next> Cancel 14. Click Next

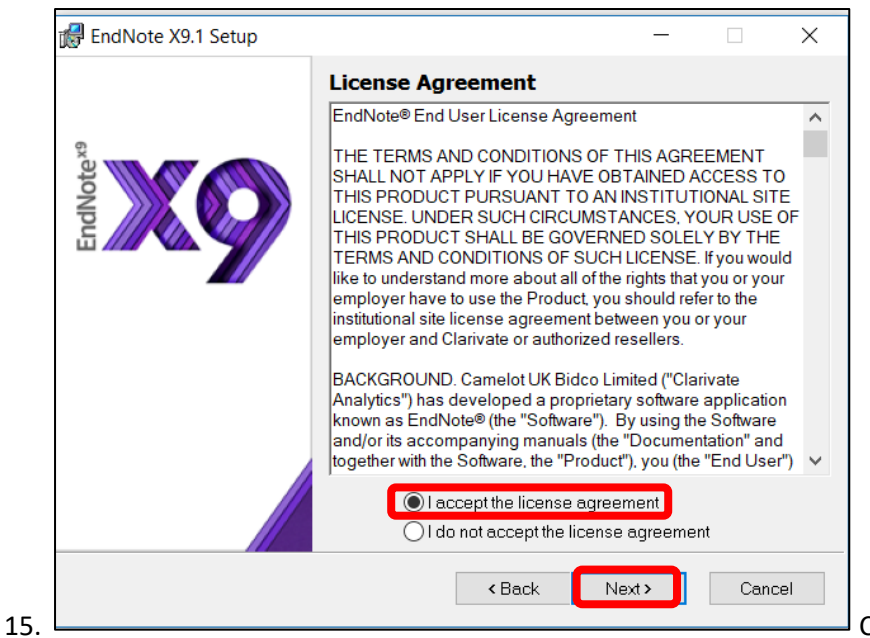

Click I accept the license agreement and

then *Next*.

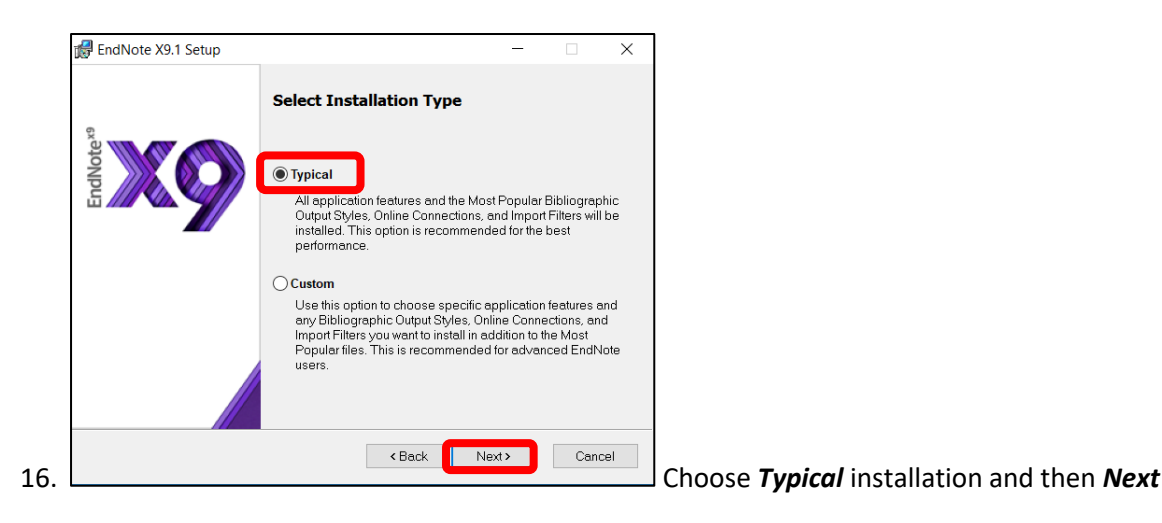

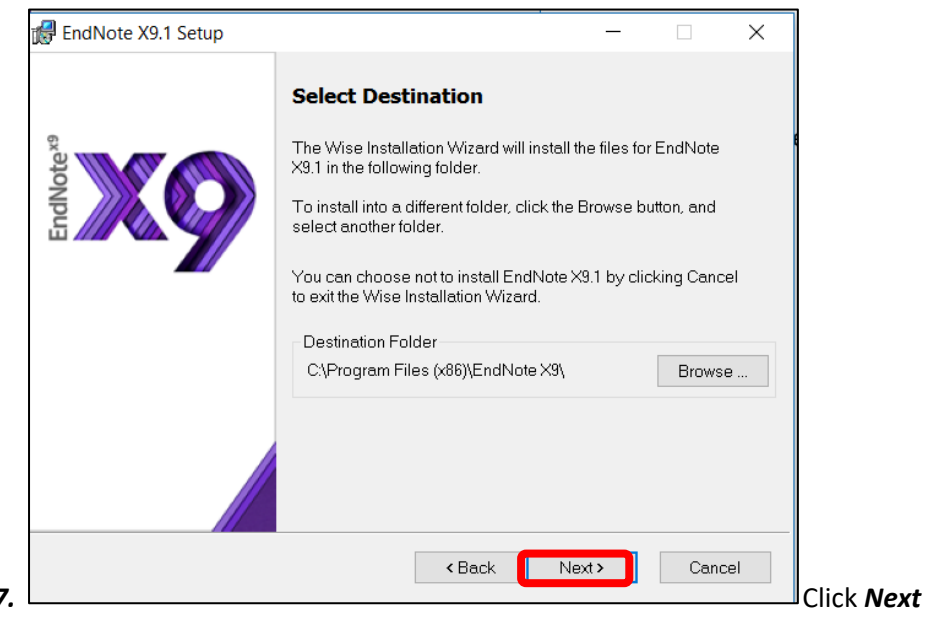

17.

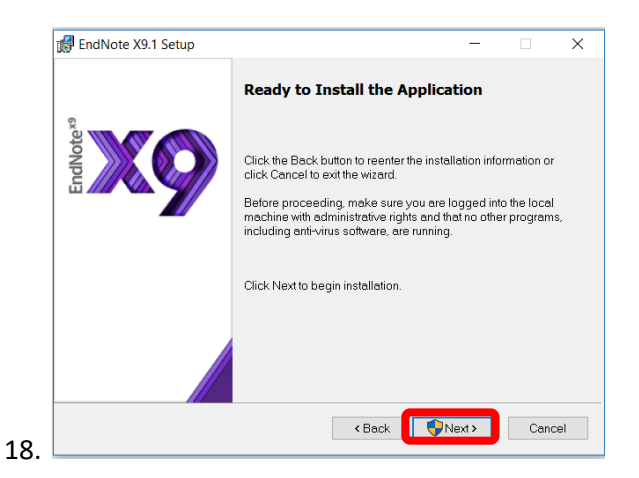

Before you click *Next* to begin the installation, make sure all Microsoft Office programmes, including Outlook are closed.

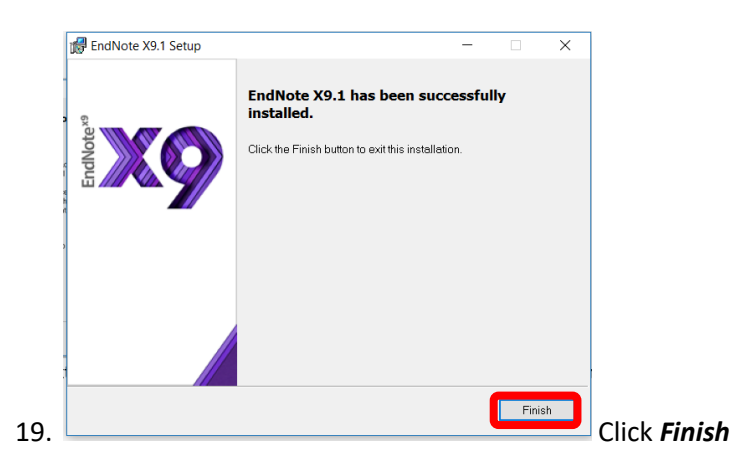